## Step by Step Procedure to Pay Fees online in iUMS for 2019 (2<sup>nd</sup> Year All Courses) and 2020 (2<sup>nd</sup> Year M.A English, Hindi, History, Islamic Studies & Urdu only) Distance Mode Courses

- Open any internet browser (Chrome, Mozilla etc.) and enter below URL <u>https://manuucoe.in</u>
- From below screen click
  Integrated University Management System (iUMS)

Maulana Azad National Urdu University (MANUU)

Integrated University Management System(iUMS)

Degree Verification

Online Admission Portal (Regular)

Online Admission Portal (Ph.D. Part Time Programmes in Sponsored / Self-Financing Mode )

Application for University's 8th Convocation

Online Payment

Online Payment For Batch 2011, 2012, 2013, 2014, 2015, 2016(M.Phil/Ph.D./Polytechnic) and 2017(Intg. M.Tech.)

Center For Information Technology (CIT)

Vis. today 107

From the next screen please click student login

| मोतावा आज़ाद वेसवा<br>MAULANA | ल उर्दू यूबियसिंटी<br>AZAD NATIONAL U<br>V Central University established by an Act of<br>(Accredited with 'A' Grade by N | مولاتا آزاد نیشنل اُردویو نیورش<br>JRDU UNIVERSITY<br>Parlament in 1998)<br>AAC) |                        | $\frown$      | University<br>Management<br>System |
|-------------------------------|----------------------------------------------------------------------------------------------------|----------------------------------------------------------------------------------|------------------------|---------------|------------------------------------|
| Home                          | Result Sheets                                                                                                    | Course Structure                                                                 | Exam Result            | Student Login | Employee Login                     |
| 1:02-MAR-2021                 |                                                                                                    | LATEST                                                                           | r Examination Dec-2020 |               |                                    |
| 1:02-MAR-2021                 | BACHELOR OF ARTS F                                                                                                    | IFTH SEMESTER                                                                    |                        |               |                                    |

Login screen will appear now, please enter your login ID which is your Enrollment Number, Password and Captcha. Then click login.

(In case you forgot your password, please contact your learning center/RC/SRC)

| heets | Course Struct    | ure        | Exam Result | Student Login |  |
|-------|------------------|------------|-------------|---------------|--|
|       | IUMS             | Stude      | ent Login   |               |  |
|       | Wel              | come, Plea | ase sign in |               |  |
|       | Enrollment Numb  | er         |             |               |  |
|       | A16690           |            |             |               |  |
|       | Enrollment Passv | vord       |             |               |  |
|       | ••••••           |            |             |               |  |
|       |                  | Enter Capt | cha         |               |  |
|       | 13632            | 13632      |             |               |  |
|       | Forgot Passwo    | ord?       |             |               |  |
|       |                  | Logir      | n –         |               |  |

Once your logged in successfully, on your dashboard click an icon called 'Semester Fees'

| भौतावा आजाद वेरावत उर्दू यूविवर्सिटी<br>MAULANA AZAD NATI<br>(A Central University stability<br>(Accretized with | مولاتا آزاد فیشتل اُرودید نیورخی<br>ONAL URDU UNIVERSITY<br>hel by an Act of Perliament in 1980<br>h'A' Grade by NAAC) |                       |                         |
|----------------------------------------------------------------------------------------------------|----------------------------------------------------------------------------------------------------|-----------------------|-------------------------|
| Download ID Card                                                                                                 | Admit Card DDE                                                                                                    | Backlog Form Distance | Course Registration DDE |
| Exam Schedule                                                                                                    | Exam Result                                                                                                    | Message               | Semester Fees           |

> Please select the roll number from below screen and then click on 'Online Payment'

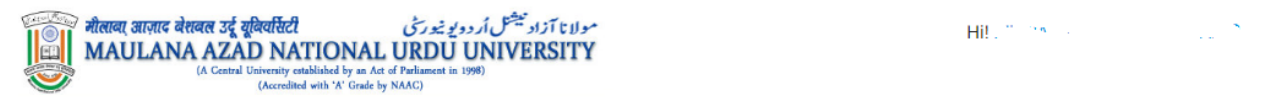

| Aca                     | demic Details.         |
|-------------------------|------------------------|
| Name                    | RIZWAN KHAN RIYAZ KHAN |
| Father's/Spouse Name    | RIYAZ KHAN             |
| Enrollment Number       | B190782                |
| Date of Birth           | 15-02-1994             |
| Select Your Roll Number | Select Rollnumber      |
| ONLINE PAYMENT          |                        |

> From below screen click on 'Check Your RollNumber & Click here to Get Fee Details'

## Maulana Azad National Urdu University

HOME ONLINE PAYMENT

## OLD UMS MISCELLANEOUS FEE CHECK

Centre for Information Technology

|                 | Degular Semester Mary Fee (DDE ) M |                            |                                          |
|-----------------|------------------------------------|----------------------------|------------------------------------------|
| Fee Type *      | Regular Semester/Tear Fee (DDE V   |                            |                                          |
| Roll Number *   | V                                  | Check Your RollNum<br>mode | ber & Click here to Get Fee Detail for ( |
| Amount *        | Enter Amount                       | First Name *               | Enter First Name                         |
| Middle Name     | Enter Middle Name                  | Last Name *                | Enter Last Name                          |
| DOB *           | Enter Your DOB                     |                            |                                          |
| Father's Name * | Enter Father's Name                | Mother's Name *            | Enter Mother's Name                      |
| Email *         | Enter Your Email                   | Mobile *                   | Enter Your Mobile                        |
|                 |                                    |                            |                                          |
|                 |                                    |                            |                                          |
|                 |                                    |                            |                                          |

> Once you get the fees details pulled, press the 'Pay' button

| Kindly Fill out the | Information below for Online Payme | ent                                                                |            |
|---------------------|------------------------------------|--------------------------------------------------------------------|------------|
|                     | DDE Students A                     | dmitted in Year 2018 O                                             | R After.   |
| Fee Type *          | Regular Semester/Year Fee (DDE 🗸   |                                                                    |            |
| Roll Number *       | 26a                                | Check Your RollNumber & Click here to Get Fee Detail for (DM) mode |            |
| Amount *            | 3200                               | First Name *                                                       | THE SECOND |
| Middle Name         | Enter Middle Name                  | Last Name *                                                        |            |
| DOB *               | ****                               |                                                                    |            |
| Father's Name *     | d Par                              | Mother's Name *                                                    | ******     |
| Email *             | *****                              | Mobile *                                                           | *****      |
| * Last Date : 20    | 22-10-10                           |                                                                    |            |
|                     |                                    |                                                                    |            |

> From here the student will be taken to bill desk payment gateway to pay the requisite fees on successful completion a receipt will be generated.

## Thank You